| Einstellungen             |
|---------------------------|
| 113K-                     |
| Finction                  |
| Guided Tour für diese App |
| Vollbild                  |
| Über                      |
| Abmelden                  |

Der Online-Speicher Drive, kann mittels des WebDAV Protokolls genutzt und vielseitig eingebunden werden. Die Übertragung erfolgt hierbei immer automatisch SSL-verschlüsselt.

Serveradresse / URL: https://comcenter.netaachen.de/drive

Nutzen Sie bitte ihren üblichen Benutzernamen und das entsprechende Passwort.

#### So binden Sie den Onlinespeicher unter Windows 7 und Windows 8 ein:

Für Windows 7 und Windows 8 gibt es eine Software namens Updater. Dieses lokal zu installierende Programm dient zum einen der Installation von Erweiterungen für z.B. MS Outlook (nutzbar im Produkt ComCenter Groupware). Außerdem ermöglicht der Updater die Einbindung des Com-Center Speichers "Drive" als Laufwerk in Windows.

1. Zur Installation der Software loggen Sie sich bitte zunächst in das ComCenter ein. Gehen Sie in den Einstellungsbereich (erreichbar über das Zahnrad,) und dann auf **Einstellungen**.

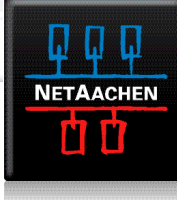

| Lesen Sie die Lizenzbedingungen für<br>Open-Xchange Updater.                                                                                                    |
|----------------------------------------------------------------------------------------------------|
| Open-Xehange Inc. A<br>Open-Xehange Updater<br>End-User License Agreement                                                                                                    |
| Important - Picaae Read carefully. This End-User<br>License Agreement ("EULA") is a legal agreement<br>between you and Open-Xchange Inc. You<br>("Licensee") agree to be bound by the terms of<br>this EULA by elicking "Laceet" or entering "Yes"<br>when asked whether you accept this Agreement,<br>or by using the software. If you do not agree, do<br>not click "Laccept" and do not enter "Yes" when<br>asked whether you accept this Agreement, and<br>do not use the software. |
| *                                                                                                    |

2. Unter dem Punkt **Download** finden Sie nun einen Link zum Herunterladen der Installationsdatei. Nachdem die Datei auf Ihren Rechner heruntergeladen wurde, führen Sie das Programm aus und Starten damit die Installation. Im ersten Menüpunkt werden die Nutzungsbedingungen unseres Softwarelieferanten "Open-Xchange" angezeigt. Sofern Sie diesen Zustimmen und anschließend auf **Installieren** klicken beginnt die Installation automatisch.

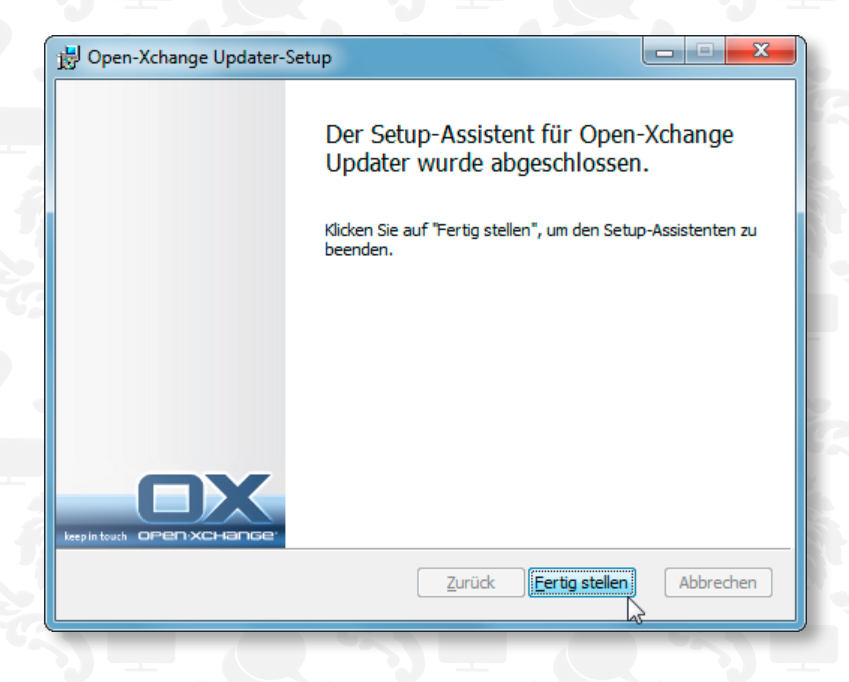

#### 3. Bestätigen Sie mit Fertig stellen.

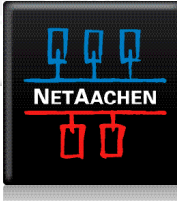

| Open-Xchange Upd                             | ater 🔀                                                                    |  |
|----------------------------------------------|---------------------------------------------------------------------------|--|
| Der Server https://c<br>Authentifizierung. I | omcenter.netcologne.de benötigt<br>Bitte geben Sie ihre Zugangsdaten ein. |  |
| Benutzername max.mustermann@netcologne.de    |                                                                           |  |
| <u>P</u> asswort                             | *****                                                                     |  |
|                                              | ✓ Passwort speichern                                                      |  |
|                                              | <u><u>d</u></u>                                                           |  |
|                                              |                                                                           |  |

4. Nach kurzer Wartezeit erscheint ein Fenster, das die Zugangsdaten, also E-Mailadresse und Passwort, für das ComCenter erfragt.

|              | 1 Update verfügbar        | 5 |
|--------------|---------------------------|---|
|              | Jetzt überprüfen          |   |
|              | Einstellungen             |   |
| $\checkmark$ | Auto-Update               |   |
|              | Über Open-Xchange Updater |   |
|              | Beenden                   |   |
|              | 25.04.2014                |   |

5. Bereits nach der Installation, spätestens aber nach Eingabe Ihrer Zugangsdaten, sollten sie rechts unten in der Windows-Statusleiste ein Symbol in Form einer Glühbirne sehen. Mit einem Rechtsklick auf dieses Symbol sehen können Sie das Menü öffnen. Wählen Sie dort bitte der Punkt **Einstellungen**.

| Open-Xchange Updater                                                                                                    |
|----------------------------------------------------------------------------------------------------|
| Finstellungen<br>Kilcken Sie 'Speichem' um ihre Änderungen anzuwenden oder kilcken Sie<br>'Abbrechen' um ohne zu soeichern fortzufahren. |
| Allgemein Verbindung Frweitert Infostore                                                                                                 |
| Server                                                                                                    |
| Server:ps://comcenter.net.colognet.de/serviet/webdav.initos.tore                                                                         |
| Benutzername: max.musternami@netuologne.de                                                                                               |
| Passwort: ###########                                                                                                    |
| Laufwerk<br>Laufwerksbuchstabe: M:                                                                                                    |
| Speichern Abbrechen                                                                                                    |

Im Reiter Infostore können Sie nun mit einem Klick auf **Verbinden** das ComCenter **Drive** als Laufwerk einbinden. Sofern Sie dieses Laufwerk immer beim Start von Windows automatisch verbinden möchten, können Sie auch dies hier auswählen und mit **Speichern** bestätigen.

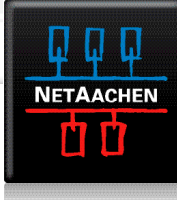

4 🜉 Computer Windows7\_OS (C:)

- ▲ 🛫 webdav.infostore (\\comcenter.netcologne.de@SSL\DavWWWRoot\servlet) (M:) Public infostore
- Userstore

Im Windows-Explorer können Sie nun das eingerichtete Laufwerk sehen und nutzen.

#### So binden Sie den Onlinespeicher unter Apple OS X Mavericks ein.

1. Im Finder gehen Sie in das Gehe zu Menü und wählen dort Mit Server verbinden ....

| Ś | Finder | Ablage | Bearbeiten  | Darstellung | Gehe zu                                                                           | Fenster                                                                                               | Hilfe     |
|---|--------|--------|-------------|-------------|-----------------------------------------------------------------------------------|----------------------------------------------------------------------------------------------------|-----------|
|   |        |        | A.          |             | Zurück<br>Vorwärt<br>Übergeo                                                      | s<br>ordneter C                                                                                       | ordner    |
|   |        |        |             |             | Alle<br>Doku<br>Schru<br>C Dowu<br>Benuu<br>Com<br>AirD<br>Netz<br>Arog<br>X Dien | meine Dat<br>umente<br>eibtisch<br>nloads<br>utzerordne<br>puter<br>rop<br>werk<br>ramme<br>stprogram | eien<br>r |
|   |        |        |             |             | Benutzt                                                                           | e Ordner                                                                                              |           |
|   |        |        | Call of the | Torres an   | Gehe zu<br>Mit Sen                                                                | um Ordner                                                                                             | <br>Ion   |

| ∕orwärts<br>Übergeordneter Ordner<br>■ Alle meine Dateien | ೫Ä<br>೫↑<br>ଫ೫F                   |
|-----------------------------------------------------------|-----------------------------------|
| Übergeordneter Ordner                                     | ፝፝፝∰<br>ፚ፞፝፞፝፞ቾF                  |
| Alle meine Dateien                                        | <mark>ት</mark> ፝ <mark>ቾ</mark> F |
|                                                           |                                   |
| Dokumente                                                 | <b>企業O</b>                        |
| Schreibtisch                                              | <mark>ት</mark> ₩D                 |
| Downloads                                                 | \C ₩L                             |
| 🕆 Benutzerordner                                          | <mark>ት</mark> #                  |
| Computer                                                  | ዕ <mark></mark> ር                 |
| AirDrop                                                   | ∂፝፞፞ <b>ដ</b> R                   |
| 🖲 Netzwerk                                                | ôжК                               |
| A Programme                                               | ۵жА                               |
| 🗶 Dienstprogramme                                         | ዕ <mark></mark>                   |
| Benutzte Ordner                                           | +                                 |
| Gehe zum Ordner                                           | ዕ <mark></mark> ዤር                |
| Mit Server verhinden                                      | ₩K                                |

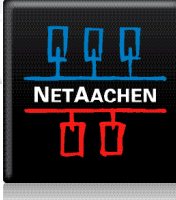

| 00                 | Mit Server verbinden    |           |
|--------------------|-------------------------|-----------|
| Serveradresse:     |                         |           |
| https://comcent    | ter.netcologne.de/drive | + 07      |
| Bevorzugte Server: |                         |           |
|                    |                         |           |
|                    |                         |           |
|                    |                         |           |
|                    |                         |           |
|                    |                         |           |
| ? Entfernen        | Durchsuchen             | Verbinden |

2. Im Dialog gehen Sie nun die **Serveradresse** des Comcenter ein: https://comcenter.netaachen.de/drive

| **** | Geben Sie Name und Kennwort ein, um sich mit<br>"comcenter.netcologne.de" zu verbinden.<br>Verbinden als: Ogast<br>• Registrierter Benutzer |
|------|----------------------------------------------------------------------------------------------------|
|      | Name: max.mustermann@netcologne.de                                                                                                    |
|      | ✓ Kennwort im Schlüsselbund sichern                                                                                                    |
|      | Abbrechen Verbinden                                                                                                    |

3. Nun geben Sie noch **Benutzername** und **Passwort** ein.

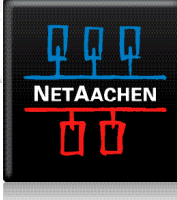

|                                 |                                          | (u    |        |
|---------------------------------|------------------------------------------|-------|--------|
| Zurück Darstellung Ausrichten r | ach Aktion Bereitstellen Tags bearbeiten | -     | Suchen |
| lame                            | <ul> <li>Änderungsdatum</li> </ul>       | Größe | Ant    |
| Public infostore                | Heute 13:48                              |       | Ordner |
| Userstore 📄                     | Heute 13:48                              |       | Ordner |
|                                 |                                          |       |        |
|                                 |                                          |       |        |
|                                 |                                          |       |        |
|                                 |                                          |       |        |

2 Objekt

4. Im **Finder** ist nun der ComCenter Speicher zu sehen.

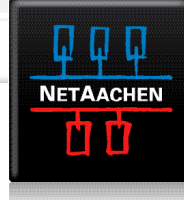

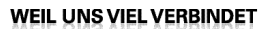